| conpel                                         |   |
|------------------------------------------------|---|
| Entre para iniciar uma nova sessão<br>Usuário: |   |
| Senha:                                         | V |
| Esqueceu sua senna?                            |   |

Acessar o site <u>https://projus.pelotas.rs.gov.br/php/index.php</u> e logar com usuário e senha.

| 13 j JUS 2.0                                                    | Departamento: SARH - Atos Oficiais de Aposentadoria |                                               | •                   | ្ត្ត    | ሳ                    |  |  |  |
|-----------------------------------------------------------------|-----------------------------------------------------|-----------------------------------------------|---------------------|---------|----------------------|--|--|--|
| 2                                                               | Página Inicial » Administração                      |                                               |                     |         |                      |  |  |  |
| Consultas <                                                     | Caixa Postal O                                      | Novas<br>•••••••••••••••••••••••••••••••••••• |                     | 9       | Atrasadas<br>O       |  |  |  |
| <ul> <li>Assinatura Eletronica</li> <li>Caixa Postal</li> </ul> | Para Hoje                                           | Notas Nã                                      | o Respondidas       | Ŗ       | Urgentes<br><b>0</b> |  |  |  |
| Calendário Calendário Demanda                                   | Links Üteis                                         | •                                             | Próximos Prazos     |         |                      |  |  |  |
| Tutoriais                                                       | Detran                                              | Đ                                             | Nenhuma demanda end | ontrada |                      |  |  |  |
|                                                                 | Nuvem Municipio de Pelotas                          | P                                             |                     |         |                      |  |  |  |
|                                                                 | Prefeitura de Pelotas                               | Đ                                             |                     |         |                      |  |  |  |
|                                                                 | Receita Federal                                     | Đ                                             |                     |         |                      |  |  |  |
|                                                                 | SPC                                                 | P                                             |                     |         |                      |  |  |  |

Clicar em Demanda

| Página Inicial » Administração   |
|----------------------------------|
| + Adicionar Q Pesquisar          |
| Demanda                          |
| Tipo de Demanda *                |
|                                  |
| Memorando                        |
| Ofício<br>Procedimentos Internos |
| Solicitação Aposentadoria        |
|                                  |
|                                  |

Clicar em Tipo de Demanda e selecionar "Solicitação de Aposentadoria"

|                         | E Departamento: SARH - Atos Oficiais de Aposentadoria                                                                                                    | • | ្ត | ወ |
|-------------------------|----------------------------------------------------------------------------------------------------|---|----|---|
| Wanderson Fernandes Ros | Página Inicial » Administração                                                                                                    |   |    |   |
| Q Consultas <           | + Adicionar Q Pesquisar                                                                                                    |   |    |   |
| Relatórios <            | Demanda                                                                                                    |   |    |   |
| 🖂 Assinatura Eletronica | Tipo de Demanda *                                                                                                    |   |    |   |
| 🖴 Caixa Postal          | Solicitação Aposentadoria                                                                                                    |   |    | ~ |
| Calendário              | Assunto                                                                                                    |   |    |   |
| Demanda                 |                                                                                                    |   |    | ~ |
| ₩ Tutoriais             | Aposentadoria Compulsória<br>Aposentadoria Especial<br>Aposentadoria Especial Magistério<br>Aposentadoria por Idade<br>Aposentadoria por invalidez<br>Aposentadoria por Tempo de Serviço |   |    |   |

Em Assunto vai selecionar a modalidade de aposentadoria desejada e clicar em continuar.

## Demanda

| Demanda                                                                  |   |
|--------------------------------------------------------------------------|---|
| Solicitação Aposentadoria                                                |   |
| Assunto                                                                  |   |
| Aposentadoria por Idade                                                  |   |
| Distribuição                                                             |   |
| Para *                                                                   |   |
| PREVPEL - Departamento Previdenciário                                    | ~ |
| Usuário                                                                  |   |
| Este departamento não utiliza caixa postal por usuário                   | ~ |
| Observação                                                               |   |
| Nome do Servidor,:<br>Matrícula:<br>Lotação:<br>Data de Aposentadoria: . |   |

No campo **Para** o usuário deverá selecionar o destino dos arquivos do processo de aposentadoria, no caso, PREVPEL – Departamento Previdenciário.

| Observação               |  |  |  |
|--------------------------|--|--|--|
| Nome do Servidor,:       |  |  |  |
| Matrícula:               |  |  |  |
| Lotação:                 |  |  |  |
| Data de Aposentadoria: . |  |  |  |
|                          |  |  |  |
|                          |  |  |  |
|                          |  |  |  |
|                          |  |  |  |
|                          |  |  |  |
|                          |  |  |  |

No campo **Observação** preencher os dados básico do servidor que aposentará, nome completo, número da matrícula, Lotação Secretaria que o servidor está vinculado e a data da aposentadoria

| Documentação (Documentos grifados em vermelhos são obrigatórios)     |
|----------------------------------------------------------------------|
| Ato de Instivação SARIEM                                             |
|                                                                      |
| Cateira Identidade                                                   |
|                                                                      |
| Escolher arquivo Nenhum arquivo escolhido                            |
|                                                                      |
| Escolher arquivo Nenhum arquivo escolhido                            |
| Certidao SAPIEM                                                      |
| Escolher arquivo Nenhum arquivo escolhido                            |
| Certidão Tempo de Contribuição CTC - Outros                          |
| Escolher arquivo Nenhum arquivo escolhido                            |
| Comprovante de Residência                                            |
| Escolher arquivo Nenhum arquivo escolhido                            |
| Contracheque Servidor Ativo                                          |
| Escolher arquivo Nenhum arquivo escolhido                            |
| CPF 😢                                                                |
| Escolher arquivo Nenhum arquivo escolhido                            |
| Declaração de Acúmulo ou não de Benefícios 😧                         |
| Escolher arquivo Nenhum arquivo escolhido                            |
| Ficha Funcional 😧                                                    |
| Escolher arquivo Nenhum arquivo escolhido                            |
| Requerimento Aposentadoria SAPIEM                                    |
| Escolher arquivo Nenhum arquivo escolhido                            |
| Requerimento de Aposentadoria                                        |
| Escolher arquivo Nenhum arquivo escolhido                            |
| Tabela de Vencimentos @                                              |
|                                                                      |
| Escolher arquivo Nenhum arquivo escolhido                            |
| Certidão de Adicional Saúde da Família                               |
| Escolher arquivo Nenhum arquivo escolhido                            |
| Certidão de Complemento de Carga Horária                             |
| Escolher arquivo Nenhum arquivo escolhido                            |
| Certidão de Gratificação de Direção - GD                             |
| Escolher arquivo Nenhum arquivo escolhido                            |
| Certidão de Gratificação de Supervisão e Orientação de Ensino - GSOE |
| Escolher arquivo Nenhum arquivo escolhido                            |
| Certidão de Gratificação Difícil Acesso                              |
| Escolher arquivo Nenhum arquivo escolhido                            |
| Certidão de Hora Atividade                                           |
| Escolher arquivo Nenhum arquivo escolhido                            |

Certidão de Hora Extra

Escolher arquivo Nenhum arquivo escolhido

Certidão de Renouso Remunerado

| Certidão de Repouso Remunerado                                                                                                    |
|----------------------------------------------------------------------------------------------------|
| Escolher arquivo Nenhum arquivo escolhido                                                                                                    |
| Certidão Tempo de Contribuição CTC - INSS                                                                                                    |
| Escolher arquivo Nenhum arquivo escolhido                                                                                                    |
| Certidão Tempo de Contribuição PREVPEL                                                                                                    |
| Escolher arquivo Nenhum arquivo escolhido                                                                                                    |
| Certificado/Diploma de Pós-Graduação                                                                                                    |
| Escolher arquivo Nenhum arquivo escolhido                                                                                                    |
| Diploma de Graduação                                                                                                    |
| Escolher arquivo Nenhum arquivo escolhido                                                                                                    |
| Grade Tempo de Serviço                                                                                                    |
| Escolher arquivo Nenhum arquivo escolhido                                                                                                    |
| Laudo Pericial Individual - LPI                                                                                                    |
| Escolher arquivo Nenhum arquivo escolhido                                                                                                    |
| Laudo Técnico Condições Ambientais do Trabalho - LTCAT 🚱                                                                                                    |
| Escolher arquivo Nenhum arquivo escolhido                                                                                                    |
|                                                                                                    |
| Memória de Cáculo                                                                                                    |
| Memória de Cáculo Escolher arquivo Nenhum arquivo escolhido                                                                                                    |
| Memória de Cáculo         Escolher arquivo       Nenhum arquivo escolhido         Perfil Profissiográfico Previdenciário - PPP                                                                                                    |
| Memória de Cáculo         Escolher arquivo       Nenhum arquivo escolhido         Perfil Profissiográfico Previdenciário - PPP         Escolher arquivo       Nenhum arquivo escolhido                                                                                                    |
| Memória de Cáculo         Escolher arquivo       Nenhum arquivo escolhido         Perfil Profissiográfico Previdenciário - PPP         Escolher arquivo       Nenhum arquivo escolhido         Requerimento Aposentadoria SIM                                                                                                    |
| Memória de Cáculo         Escolher arquivo       Nenhum arquivo escolhido         Perfil Profissiográfico Previdenciário - PPP         Escolher arquivo       Nenhum arquivo escolhido         Requerimento Aposentadoria SIM         Escolher arquivo       Nenhum arquivo escolhido                                                                                                    |
| Memória de Cáculo         Escolher arquivo       Nenhum arquivo escolhido         Perfil Profissiográfico Previdenciário - PPP         Escolher arquivo       Nenhum arquivo escolhido         Requerimento Aposentadoria SIM         Escolher arquivo       Nenhum arquivo escolhido         Sentença Judicial                                                                                                    |
| Memória de Cáculo         Escolher arquivo       Nenhum arquivo escolhido         Perfil Profissiográfico Previdenciário - PPP         Escolher arquivo       Nenhum arquivo escolhido         Requerimento Aposentadoria SIM         Escolher arquivo       Nenhum arquivo escolhido         Sentença Judicial         Escolher arquivo       Nenhum arquivo escolhido                                                                                                    |
| Memória de Cáculo         Escolher arquivo       Nenhum arquivo escolhido         Perfil Profissiográfico Previdenciário - PPP         Escolher arquivo       Nenhum arquivo escolhido         Requerimento Aposentadoria SIM         Escolher arquivo       Nenhum arquivo escolhido         Sentença Judicial         Escolher arquivo       Nenhum arquivo escolhido         Tabela Quadro Demonstrativo de Média de Complemento de Carga Horária                                                                                                    |
| Memória de Cáculo         Escolher arquivo Nenhum arquivo escolhido         Perfil Profissiográfico Previdenciário - PPP         Escolher arquivo Nenhum arquivo escolhido         Requerimento Aposentadoria SIM         Escolher arquivo Nenhum arquivo escolhido         Sentença Judicial         Escolher arquivo Nenhum arquivo escolhido         Escolher arquivo Nenhum arquivo escolhido         Escolher arquivo Nenhum arquivo escolhido         Escolher arquivo Nenhum arquivo escolhido         Escolher arquivo Nenhum arquivo escolhido         Escolher arquivo Nenhum arquivo escolhido                                                                                                    |
| Memória de Cáculo         Escolher arquivo Nenhum arquivo escolhido         Perfil Profissiográfico Previdenciário - PPP         Escolher arquivo Nenhum arquivo escolhido         Requerimento Aposentadoria SIM         Escolher arquivo Nenhum arquivo escolhido         Sentença Judicial         Escolher arquivo Nenhum arquivo escolhido         Escolher arquivo Nenhum arquivo escolhido         Sentença Judicial         Escolher arquivo Nenhum arquivo escolhido         Tabela Quadro Demonstrativo de Média de Complemento de Carga Horária         Escolher arquivo Nenhum arquivo escolhido                                                                                                    |
| Memória de Cáculo         Escolher arquivo Nenhum arquivo escolhido         Perfil Profissiográfico Previdenciário - PPP         Escolher arquivo Nenhum arquivo escolhido         Requerimento Aposentadoria SIM         Escolher arquivo Nenhum arquivo escolhido         Sentença Judicial         Escolher arquivo Nenhum arquivo escolhido         Tabela Quadro Demonstrativo de Média de Complemento de Carga Horária         Escolher arquivo Nenhum arquivo escolhido         Tabela Quadro Demonstrativo de Média de Insalubridade         Escolher arquivo Nenhum arquivo escolhido                                                                                                    |
| Memória de Cáculo         Escolher arquivo Nenhum arquivo escolhido         Perfil Profissiográfico Previdenciário - PPP         Escolher arquivo Nenhum arquivo escolhido         Requerimento Aposentadoria SIM         Escolher arquivo Nenhum arquivo escolhido         Sentença Judicial         Escolher arquivo Nenhum arquivo escolhido         Tabela Quadro Demonstrativo de Média de Complemento de Carga Horária         Escolher arquivo Nenhum arquivo escolhido         Tabela Quadro Demonstrativo de Média de Insalubridade         Escolher arquivo Nenhum arquivo escolhido                                                                                                    |
| Memória de Cáculo         Escolher arquivo Nenhum arquivo escolhido         Perfil Profissiográfico Previdenciário - PPP         Escolher arquivo Nenhum arquivo escolhido         Requerimento Aposentadoria SIM         Escolher arquivo Nenhum arquivo escolhido         Sentença Judicial         Escolher arquivo Nenhum arquivo escolhido         Sentença Judicial         Escolher arquivo Nenhum arquivo escolhido         Tabela Quadro Demonstrativo de Média de Complemento de Carga Horária         Escolher arquivo Nenhum arquivo escolhido         Tabela Quadro Demonstrativo de Média de Insalubridade         Escolher arquivo Nenhum arquivo escolhido         Escolher arquivo Nenhum arquivo escolhido         Escolher arquivo Nenhum arquivo escolhido         Escolher arquivo Nenhum arquivo escolhido         Escolher arquivo Nenhum arquivo escolhido         Escolher arquivo Nenhum arquivo escolhido         Escolher arquivo Nenhum arquivo escolhido |
| Memória de Cáculo         Escolher arquivo Nenhum arquivo escolhido         Perfil Profissiográfico Previdenciário - PPP         Escolher arquivo Nenhum arquivo escolhido         Requerimento Aposentadoria SIM         Escolher arquivo Nenhum arquivo escolhido         Sentença Judicial         Escolher arquivo Nenhum arquivo escolhido         Sentença Judicial         Escolher arquivo Nenhum arquivo escolhido         Tabela Quadro Demonstrativo de Média de Complemento de Carga Horária         Escolher arquivo Nenhum arquivo escolhido         Tabela Quadro Demonstrativo de Média de Insalubridade         Escolher arquivo Nenhum arquivo escolhido         Tabela Quadro Demonstrativo de Média de Insalubridade         Escolher arquivo Nenhum arquivo escolhido         Tabela Quadro Demonstrativo de Média de Adicional de Saúde da Família         Escolher arquivo Nenhum arquivo escolhido                                                             |

| Tabela Quadro Demonstrativo Mádia de Adicional Noturno                                                                                                    |
|----------------------------------------------------------------------------------------------------|
| Escolher amuivo Nenhum amuivo escolhido                                                                                                    |
| Escolar alquivo Inclinain alquivo escolando                                                                                                    |
|                                                                                                    |
| Escolher arquivo Nenhum arquivo escolhido                                                                                                    |
|                                                                                                    |
| Anexos                                                                                                    |
| Os anexos permitem adicionar arquivos/documentos referentes a demanda criada. Use os anexos para compartilhar materiais importantes e complementar<br>suas informações. |
| O sistema permite a anexação de mais de um documento, basta manter a tecla CTRL pressionada enquanto seleciona os arquivos.                                             |
| Arquivos na nuvem podem também ser disponibilizados adicionando o link de acesso e a descrição.                                                                         |
| Nomeie seus arquivos com títulos que facilitem sua identificação.                                                                                                    |
|                                                                                                    |
| Arquivos Locais (Máx. 11Mb por anexo)                                                                                                    |
| Escolher arquivos Nenhum arquivo escolhido                                                                                                    |
|                                                                                                    |
| Arquivos na nuvem                                                                                                    |
| Descrição do Link                                                                                                    |
|                                                                                                    |
|                                                                                                    |
| Link                                                                                                    |
|                                                                                                    |
|                                                                                                    |
|                                                                                                    |
| Documento Vinculado 🤪                                                                                                    |
|                                                                                                    |
| Urgente                                                                                                    |
|                                                                                                    |

Enviar

No item **Documentação** é destinado para juntar todos os documentos necessário para instruir o processo de aposentadoria junto ao PREVPEL e Tribunal de Contas do Estado TCE – RS. Os campos que estão na cor vermelha são obrigatórios, os demais são opcionais. É possível anexar mais arquivo no Campo **Arquivos Locais** no máximo 11MB. Após, basta clicar no botão **ENVIAR** para finalizar o envio dos documentos ao PREVPEL.